# ИНСТРУКЦИЯ по подаче запроса о предоставлении муниципальной услуги

## «Выдача разрешений на пересадку, обрезку, снос зеленых насаждений» через Портал государственных и муниципальных услуг Сахалинской области

1. Войти в личный кабинет в региональной государственной информационной системе «Портал государственных и муниципальных услуг (функций) Сахалинской области» (далее-РПГУ) <u>https://gosuslugi65.ru</u>:

| ← → C 🔒 gosuslugi65.ru |                                                                                                    |                                                                                                    | Q & 🛪 😝 🗄 |
|------------------------|----------------------------------------------------------------------------------------------------|----------------------------------------------------------------------------------------------------|-----------|
|                        | Все категории 🗸                                                                                                    | Южно-Сахалинск 🗸                                                                                        |           |
|                        | салинская сбасти<br>УСЛУГИ Каталог услуг Помощь и поддержка Оплата ФДля слабовидящих                                                                    | Личный кабинет                                                                                          |           |
|                        | () Как получить QR-код о вакцинации?                                                                                                    | ×                                                                                                    |           |
|                        | С С С С С С С С С С С С С С С С С С С                                                                                                    | Вара в Госуслуги<br>Водине или мареинстрикуйнсь,<br>такентровемиссултаки<br>Войти<br>Зарегистрироваться |           |
|                        | Популярные услуги<br>Комплексная услуга для<br>предпринимателей Выдача согласия на обмен<br>жилыми помещениями,<br>предоставленными по<br>договорам соц | ювление публичного<br>пута в отдельных целях                                                            |           |

2. Набрать в поиске: «Выдача разрешений на пересадку, обрезку, снос зеленых насаждений», нажать кнопку:

| ← → C |                                                                                                    | લ 🖈 🗰 😝          |
|-------|----------------------------------------------------------------------------------------------------|------------------|
|       | Для граждан 🗸                                                                                                    | Южно-Сахалинск ч |
|       | Силинская общесь.<br>УСЛУГИ Каталог услуг Помощь и поддержка. Оплата Ф.Для слабовидящих                                                                                                    | Личный кабинет   |
|       | Результаты поиска                                                                                                    |                  |
|       | Выдана разрешений на пересадку, обрезку снос запеных насахдений<br>Напримо: Заплоние брага. Содиальна, Датоий сад                                                                                | × Q              |
|       | оса Услуги<br>Выдача разрешений на пересадку, образку, снос зеленых насаждений                                                                                                    |                  |
|       | Выдана разрешений на пересадау, обрезку сисс застема насаладений, Выдана разрешений на пересадау, обрезку, сисс застема на<br>Выдана разрешений на пересадау, обрезку, сисс застема насаладений; | casgenni         |
|       | Ek visure ny, oro posade" Ener a popularite notae ar auditaunae i<br>popularite notae ar auditaunae i<br>Sanear ontae notae y posadaja u<br>ando auditauja ek seguitae in<br>notae y             |                  |
|       |                                                                                                    |                  |

3. В разделе: «Электронные услуги » выбрать нужную Вам услугу

| ← → C 🔒 gouslugi65.ru/pgu/services/info.htm?id=8980@egService                                                                                                    |                                                                                       | ९ 🖈 🕈 🕶 \varTheta ः |
|----------------------------------------------------------------------------------------------------|---------------------------------------------------------------------------------------|---------------------|
| Для граждан 🗸                                                                                                    | Южно-Сахалинок 🗸                                                                      |                     |
| Каталог услуг Помощь и поддержка Оплата 👁 Для слабовидящих                                                                                                    | Личный кабинет                                                                        |                     |
| Выдача разрешений на пересадку, обрезку, снос     насаждений                                                                                                    | зеленых                                                                               |                     |
|                                                                                                    | *                                                                                     |                     |
| Электронные услуги                                                                                                    | Услугу предоставляет                                                                  |                     |
| Выдача разрешений на пересадку, обрезку, снос зеленых насаждений для физических лиц в случаях, не связанных со<br>строительствои                                                                                                    | Администрация муниципального<br>образования городской округ "Тород<br>Южно-Сахалинос" |                     |
| Выдена разрешений на пересадку, обрезку, снос зеленых насаждений для юридических лиц и ИП в случаях, не<br>связанных со строительством                                                                                                    | 🗐 Адиинистратиеный регламент                                                          |                     |
| Выдана разрешений на пересадку, обрезку, снос зеленых насаждений в связи со строительством/производством<br>земляных работ                                                                                                    | PDF                                                                                   |                     |
| Быдана разрешений на пересадку, обрезу, снос зеленых насаждений в саязи с исполнением обязательств по<br>подготовке территории, необходимой для соддания и (или) реконструкции объекта хонцессконного соглашения и (или)<br>для осуществления деятельности, предусмотренной концессионным соглашением |                                                                                       |                     |

4. В разделе: «Как получить услугу» необходимо выбрать вариант: «Заполнить заявление» или «Записаться»

Примечание: при обращении юридического лица требуется внесение данных представителя заявителя.

| ← → C 🔒 gosuslugi65.ru/pgu/services/info/targets.htm?id=1 | 15109@egServiceTarget&serviceId=8980@egService                                                                                                    |                                                                                       | ९ 🖈 🗯 🕶 😝 🗄 |
|-----------------------------------------------------------|----------------------------------------------------------------------------------------------------|---------------------------------------------------------------------------------------|-------------|
|                                                           | Для граждан 🗸                                                                                                    | Южно-Сахалинск 🗸                                                                      |             |
|                                                           | сакалинская область<br>Каталог услуг Помощь и поддержка Оплата 👁 Для слабовидящих                                                                                                    | Личный кабинет                                                                        |             |
|                                                           | Выдача разрешений на пересадку, обрезку, снос<br>насаждений                                                                                                    | зеленых                                                                               |             |
|                                                           | <ul> <li>Выдача разрешений на пересадку, обрезку, снос зеленых насаждений для<br/>физических лиц в случаях, не связанных со строительством<br/>Подробная информация об услуге &gt;</li> </ul>                    | Услугу предоставляет                                                                  |             |
|                                                           | Получение муниципальной услуги в случати наличия потенциально аварийных зеленых насаждений или зеленых насаждений, размещение<br>которых не соответствует санитарно-иличеническим или эксплуатационным правилам. | Администрация муниципального<br>образования городской округ "Город<br>Южно-Сахалинск" |             |
|                                                           | Как получить услугу?                                                                                                    | 📃 Административный регламент                                                          |             |
|                                                           | Сроки оказания услуги<br>15 рабочих дней                                                                                                    | PDF                                                                                   |             |
|                                                           | Стоимость услуги<br>Услуга предоставляется бесплатно                                                                                                    | Заполнить заявление >                                                                 |             |
|                                                           | <ul> <li>Выберите тип получения услуги</li> <li>Электронная услуга Личное посещение ведомства</li> </ul>                                                                                                    | Записаться >                                                                          |             |
|                                                           | Получите результат оказания услуги                                                                                                    |                                                                                       |             |
|                                                           | Результат макет быть получен:<br>• в электронном виде в Личном кабинете                                                                                                    |                                                                                       |             |
|                                                           | <ul> <li>при личном посещении офиса ведомства после получения приглашения в Личном кабинете</li> </ul>                                                                                                    |                                                                                       |             |

5. При выборе «Заполнить заявление» Вас переводит на сайт ГОСУСЛУГИ. Для получения услуги «Выдача разрешений на право вырубки зеленых насаждений» необходимо нажать «Начать».

| ← → C 🔒 gosuslugi.ru/600140/1/form?_=1646176051006 |                                                                                                    | x * O |
|----------------------------------------------------|----------------------------------------------------------------------------------------------------|-------|
| С с с с с с с с с с с с с с с с с с с с            | кг Заявления Документы Платежи Помощь Q 💿 -<br>< Назад<br>Выдача разрешений на право вырубки зеленых<br>насаждений                      | * * 0 |
|                                                    | Для проведения определенных работ нужно получить разрешение на<br>вырубку зеленых насаждений.<br>Срок услуги 17 рабочих дней.<br>Начать |       |
|                                                    |                                                                                                    |       |
|                                                    |                                                                                                    |       |

135

6. Необходимо выбрать нужную Вам категорию.

| ← → C 🔒 gosuslugi.ru/600140/1/form?_=1646176051006 |                                               |                                   |          | ☆ <b>* ⊖</b> ÷ |
|----------------------------------------------------|-----------------------------------------------|-----------------------------------|----------|----------------|
| <b>ГОСУСЛУГИ</b> Южно-Сах                          | алинск г                                      | Заявления Документы Платежи Помоц | щь Q 🌑 🗸 |                |
|                                                    | < Назад                                       |                                   |          |                |
|                                                    | Вы представитель заявител<br>заявление лично? | я или подаете                     |          |                |
|                                                    | Заявитель                                     | >                                 |          |                |
|                                                    | Представитель                                 | >                                 |          |                |
|                                                    |                                               |                                   |          |                |

7. Необходимо заполнить свои личные данные.

| H # O :                                  |
|------------------------------------------|
| Заявления Документы Платежи Помощь Q 🚳 🗸 |
| Завеления Документы Платежи Помоць Q     |
|                                          |

8. Необходимо заполнить Ваш контактный телефон

| $\cdot$ $\rightarrow$ C ( $``equation$ gosuslugi.ru/600140/1/form?_=1646176051006 |                                       |                   |                |     | ☆ <b>* ⊖</b> E |
|-----------------------------------------------------------------------------------|---------------------------------------|-------------------|----------------|-----|----------------|
| Е ГОСУСЛУГИ Южно-Сахалинс                                                         | кг Зая                                | авления Документы | Платежи Помощь | ۹ ( | <b>`</b>       |
|                                                                                   | < Назад                               |                   |                |     |                |
|                                                                                   | Контактный телефон заявителя          |                   |                |     |                |
|                                                                                   | Контактный телефон<br>+7900 000 00 00 |                   |                |     |                |
|                                                                                   | 🖉 Редактировать                       |                   |                |     |                |
|                                                                                   | Верно                                 |                   |                |     |                |

9. Укажите свою электронную почту

| → C      gosuslugi.ru/600140/1/form | ?_=1646176051006            |                                        |                     |                  | ± + + + + + + + + + + + + + + + + + + + |
|-------------------------------------|-----------------------------|----------------------------------------|---------------------|------------------|-----------------------------------------|
|                                     | <b>ГОСУСЛУГИ</b> Южно-Сахал | инск г                                 | Заявления Документы | Платежи Помощь Q |                                         |
|                                     |                             | < Назад                                |                     |                  |                                         |
|                                     |                             | Электронная почта заявителя            | I                   |                  |                                         |
|                                     |                             | Электронная почта<br>укажите эл. почту |                     |                  |                                         |
|                                     |                             | 🖉 Редактировать                        |                     |                  |                                         |
|                                     |                             | Верно                                  |                     |                  |                                         |

## 10. Укажите адрес своей регистрации

| ← → C a gosuslugi.ru/600140/1/form?_=1646176051006 |                                                        |                   |        |       | * * <del>0</del> : |
|----------------------------------------------------|--------------------------------------------------------|-------------------|--------|-------|--------------------|
| Сосуслуги Южно-Сахалин                             | к г Заявления                                          | Документы Платежи | Помощь | Q 🕘 ~ |                    |
|                                                    | < Назад                                                |                   |        |       |                    |
|                                                    | Адрес регистрации заявителя                            |                   |        |       |                    |
|                                                    | Адрес<br>Укажите свой адрес регистрации                |                   |        |       |                    |
|                                                    | Уточнить адрес           Нет дома         Нет квартиры |                   |        |       |                    |
|                                                    | Верно                                                  |                   |        |       |                    |
|                                                    | Верно                                                  |                   |        |       |                    |

11.

11. Необходимо указать кадастровый номер участка на котором будут производится работы по муниципальной услуге «Выдача разрешений на пересадку, обрезку, снос зеленых насаждений».

| Е ГОСУСЛУГИ Южно-Сахал | инск г Заявления Документы Платежи Помощь Q                                                                                                    |  |
|------------------------|----------------------------------------------------------------------------------------------------|--|
|                        | < Назад<br>Сведения для оказания услуги                                                                                                    |  |
|                        | Кадастровый номер земельного участка                                                                                                    |  |
|                        | Кадастровый номер должен иметь значение в формате: 2:2:4-7:1-9 символов.<br>Например, 21:32:1234567:54321                                                                                                    |  |
|                        | Кадастровый номер земельного участка можно узнать, в том числе по<br>условному номеру, на сайте Pocpeccrpa https://rosreestr.gov.ru,<br>посредством сервиса «Справочная информация по объектам<br>недвижимости в режиме online». |  |
|                        | Danee                                                                                                    |  |

#### 12.

← → C 🔒 gosuslugi.ru

|             |                  |                                                                                         |                                |                     |         |        |   |            | x * E | ) E. |
|-------------|------------------|-----------------------------------------------------------------------------------------|--------------------------------|---------------------|---------|--------|---|------------|-------|------|
| ≡ госуслуги | Южно-Сахалинск г |                                                                                         | Заявления                      | Документы           | Платежи | Помощь | Q | <u>ه</u> ~ |       |      |
|             |                  | (Назад                                                                                  |                                |                     |         |        |   |            |       |      |
|             |                  | Перечетная ведомость                                                                    |                                |                     |         |        |   |            |       |      |
|             |                  |                                                                                         |                                |                     |         |        |   |            |       |      |
|             |                  | Загрузите документ с указанием кадастрово<br>участка, адреса (месторасположения) земель | го номера зе<br>ного участка   | мельного<br>а, вида |         |        |   |            |       |      |
|             |                  | проведения работ, с указанием характеристи<br>подлежащих вырубке (породы, высоты, диам  | ік зеленых н<br>иетра, и т.д.) | асаждений,          |         |        |   |            |       |      |
|             |                  | Для загрузки выберите файл с расширением<br>DOCX, ZIP, JPG, JPEG, PNG.                  | PDF, DOC, I                    | OOCX, RAR,          |         |        |   |            |       |      |
|             |                  | Максимально допустимый размер файла — 5                                                 | i0 M6.                         |                     |         |        |   |            |       |      |
|             |                  | Перетащите файлы или выберите                                                           | на компьютер                   | e                   |         |        |   |            |       |      |
|             |                  | Выбрать фай.                                                                            | л                              |                     |         |        |   |            |       |      |
|             |                  |                                                                                         |                                |                     |         |        |   |            |       |      |

Далее

← → C 🔒 gosuslugi.ru

|                              |                                                                                                    |                |            |         |        |   |     | ☆ * 🖰 ∃ |
|------------------------------|----------------------------------------------------------------------------------------------------|----------------|------------|---------|--------|---|-----|---------|
| <b>ГОСУСЛУГИ</b> Южно-Сахали | нск г                                                                                                    | Заявления      | Документы  | Платежи | Помощь | Q | 🛞 ~ |         |
|                              | < Назад                                                                                                    |                |            |         |        |   |     |         |
|                              | Дендроплан                                                                                                    |                |            |         |        |   |     |         |
|                              |                                                                                                    |                | 00000      |         |        |   |     |         |
|                              | загрузите план (карту-схему) земельного участка с нанесением<br>существующих зеленых насаждений, расположенных на земельном<br>участке и подлежащих вырубке, оформленный в свободной форме |                |            |         |        |   |     |         |
|                              | Для загрузки выберите файл с расширение<br>DOCX ZIP IPG IPEG PNG                                                                                                    | м PDF, DOC, [  | DOCX, RAR, |         |        |   |     |         |
|                              | Максимально допустимый размер файла —                                                                                                    | 50 M6.         |            |         |        |   |     |         |
|                              | Перетащите файлы или выберит                                                                                                    | е на компьютер | e          |         |        |   |     |         |
|                              | Выбрать фа                                                                                                    | йл             |            |         |        |   |     |         |

Далее

14. Выберете нужное основание для оказания муниципальной услуги «Выдача разрешений на пересадку, обрезку, снос зеленых насаждений».

| Е ГОСУСЛУГИ Южно-Саха | линск г Заявления Докумен                                                                                          | ты Платежи Помощь Q 🚳 🗸 |  |
|-----------------------|----------------------------------------------------------------------------------------------------|-------------------------|--|
|                       | ( Назад                                                                                                    |                         |  |
|                       | Какие основания для вырубки зеленых<br>насаждений?                                                                 |                         |  |
|                       | Строительство и реконструкция объекта капитального<br>строительства                                                | >                       |  |
|                       | Строительство (реконструкция) сетей инженерно-технического<br>обеспечения, в том числе линейных объектов           | >                       |  |
|                       | Снос (демонтаж) зданий, строений, сооружений                                                                       | >                       |  |
|                       | Капитальный или текущий ремонт сетей инженерно-<br>технического обеспечения, в том числе линейных объектов         | >                       |  |
|                       | Восстановление светового режима в помещениях, затеняемых<br>деревыями                                              | >                       |  |
|                       | Устранение нарушений строительных, санитарных и иных норм<br>и правил, вызванных произрастанием зеленых насаждений | >                       |  |
|                       | Проведение санитарных вырубок, реконструкция зеленых<br>насаждений                                                 | >                       |  |
|                       | Размещение и установка объектов, не являющихся объектами<br>капитального строительства                             | >                       |  |
|                       | Попралацие нимецепил-геологицатии изсигуций                                                                        | >                       |  |

### 15. Укажите адрес на карте

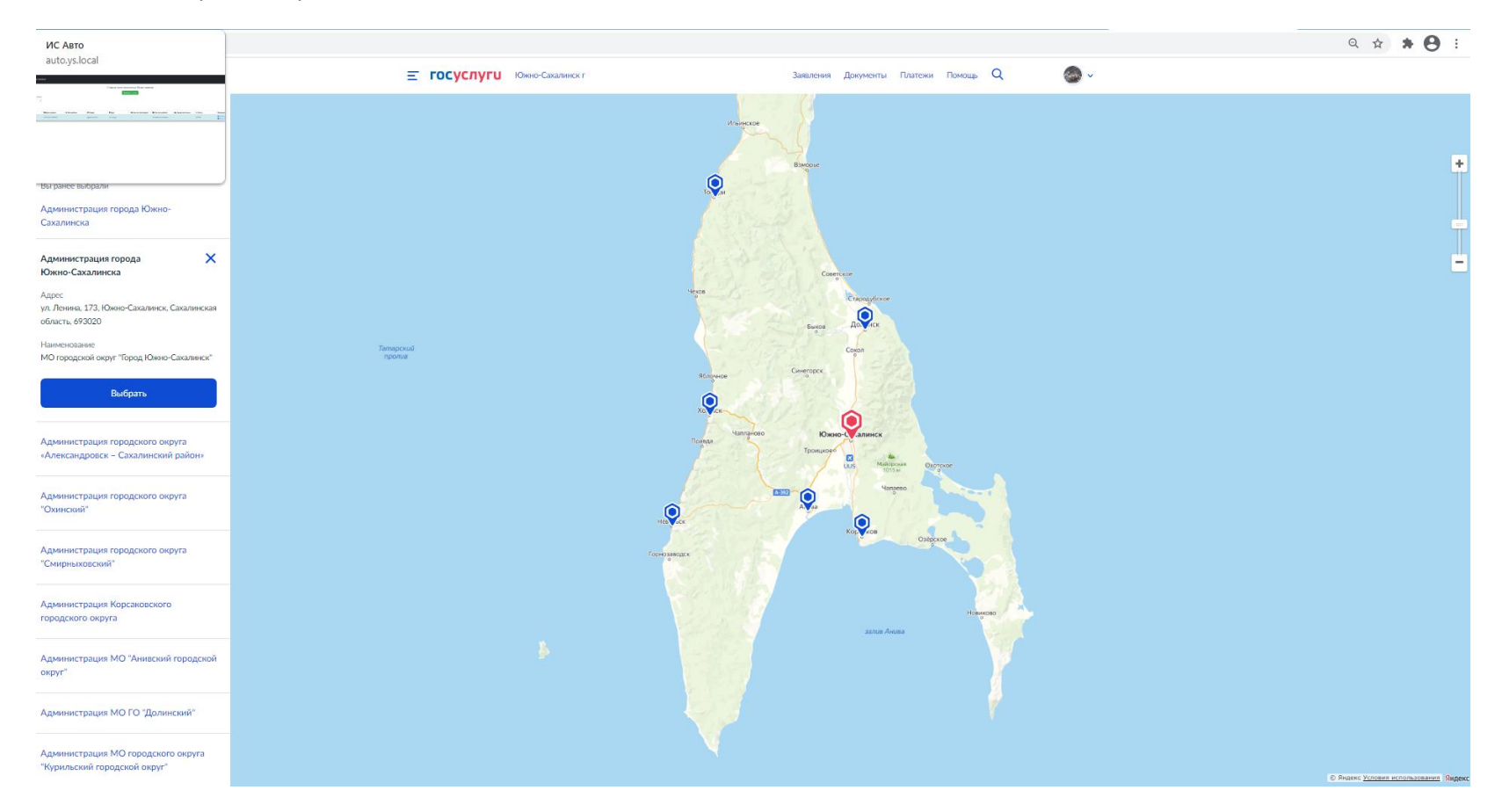

## 16. Нажмите кнопку подать заявление

| ← → C |                                       |                                                                   | ९ 🕁 뷹 😆 : |
|-------|---------------------------------------|-------------------------------------------------------------------|-----------|
|       | Е ГОСУСЛУГИ Южно-Сахалинск г          | Заяшления Документы Платежи Помощь Q 🧶 🛩 🗸                        |           |
|       | < Назад                               |                                                                   |           |
|       | Способ получе<br>услуги               | ения результата предоставления                                    |           |
|       | Электронный резул<br>Ваш личный кабим | ильтат предоставления услугы будет предоставлен в<br>нет на ЕПГУ. |           |
|       | Получить доп                          | полнительно результат на бумажном носителе                        |           |
|       |                                       | Подать заявление                                                  |           |
|       |                                       |                                                                   |           |
|       |                                       |                                                                   |           |

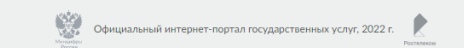